## การดู IP เกรื่องคอมพิวเตอร์ตัวเอง ใน WINDOWS 7

กดคลิกที่รูป Computer จากนั้นกดเลือก Open Network and Sharing Center

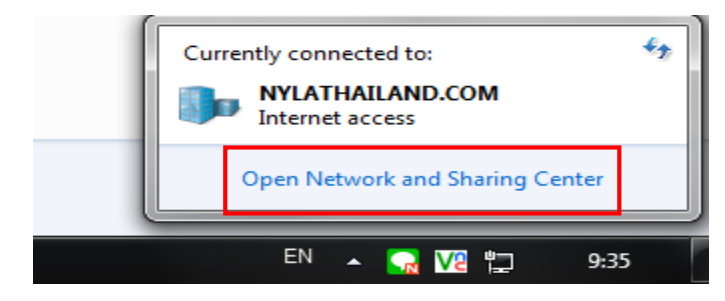

กดไปที่ Local AREA Connection

| 💭 🖓 - 😰 🕨 Control Panel 🔸 All Control Panel Items 🕨 Network and Sharing Center 🔹 🚽 🦕 Search Con 🔎 |                                                           |                                            |   |  |  |
|---------------------------------------------------------------------------------------------------|-----------------------------------------------------------|--------------------------------------------|---|--|--|
| Control Panel Home                                                                                | View your basic network information and set up conn       | ections                                    | 0 |  |  |
| Change adapter settings                                                                           | 👰 ——— 🜆 ———                                               | — 🥘 See full map                           |   |  |  |
| Change advanced sharing settings                                                                  | IT-JOE NYLATHAILAND.COM<br>(This computer)                | Internet                                   |   |  |  |
|                                                                                                   | View your active networks                                 | Connect or disconnect                      |   |  |  |
|                                                                                                   | NYLATHAILAND.COM Access type<br>Domain network Connection | s: Uccal Area Connection                   |   |  |  |
|                                                                                                   | Change your networking settings                           | ction; or set up a router or access point. |   |  |  |

## กคเลือก Detail

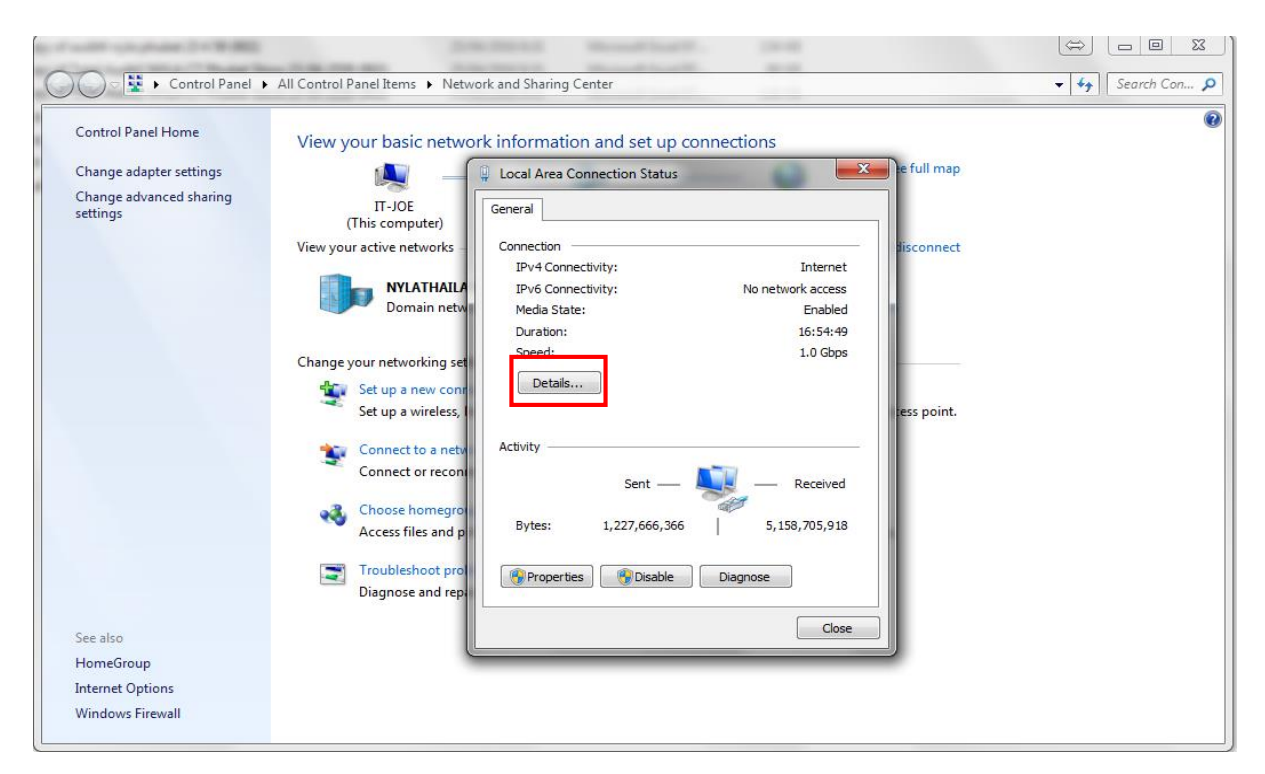

ให้ดู IPv4 Address IP ของเครื่องคุณคือ 192.168.1.XXX

| Network Connection Details  |                                    |       |  |  |  |
|-----------------------------|------------------------------------|-------|--|--|--|
| Network Connection Details: |                                    |       |  |  |  |
| Property                    | Value                              |       |  |  |  |
| Connection-specific DN      |                                    |       |  |  |  |
| Description                 | Realtek PCIe GBE Family Controller |       |  |  |  |
| Physical Address            | 44-37-E6-D9-3D-F9                  |       |  |  |  |
| DHCP Enabled                | No                                 |       |  |  |  |
| IPv4 Address                | 192.168.1.73                       |       |  |  |  |
| IPv4 Subnet Mask            | 255.255.255.0                      |       |  |  |  |
| IPv4 Default Gateway        | 192.168.1.254                      |       |  |  |  |
| IPv4 DNS Servers            | 192.168.10.1                       |       |  |  |  |
|                             | 192.168.10.10                      |       |  |  |  |
| IPv4 WINS Server            |                                    |       |  |  |  |
| NetBIOS over Tcpip En       | Yes                                |       |  |  |  |
|                             |                                    |       |  |  |  |
|                             |                                    |       |  |  |  |
|                             |                                    |       |  |  |  |
|                             |                                    |       |  |  |  |
|                             |                                    |       |  |  |  |
|                             |                                    |       |  |  |  |
|                             |                                    |       |  |  |  |
|                             |                                    | Close |  |  |  |
|                             |                                    |       |  |  |  |
|                             |                                    |       |  |  |  |